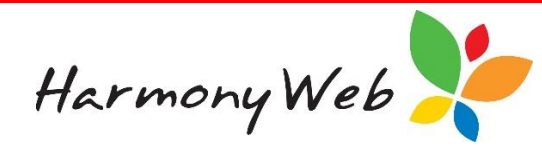

# e-Signatures

## **Viewing e-Signatures on Timesheets**

The e-Signatures collected will show on the child's timesheet for the week.

To view the data, open the timesheet and navigate to **'Booked Hours'**. Click the **'e-Signature'** button:

| <b>&gt;</b>     |                |                          |                            | Site 1              |           |                                                   |          | Timesheet E-Forr |
|-----------------|----------------|--------------------------|----------------------------|---------------------|-----------|---------------------------------------------------|----------|------------------|
|                 |                |                          |                            |                     |           |                                                   |          | Submit Close     |
| t is an offence | under Family   | Assistant Law to provide | false or misleading inform | nation.             |           |                                                   |          |                  |
| 1. Child Attend | ance Details V | /eek Ending: 11 Septemb  | er 2016                    |                     |           |                                                   |          |                  |
| Child           | ELROY B        | ONIOL                    |                            |                     | Educator  | Noah Wood Status                                  | Draft    |                  |
| Guardian        | FATIMAH        | BONIOL                   |                            |                     | Enrolment | There are no<br>enrolments for<br>this timesheet. |          |                  |
| Approval        | 2-53064(1      | FDC)                     |                            |                     | Subsidies | ССВ                                               |          |                  |
| 2. Charged Hou  | ırs            |                          |                            |                     |           |                                                   |          |                  |
|                 | In             | Monday                   | luesday                    | 10:00 AM            | Inursday  | Finday                                            | saturday | Sunday           |
|                 | Out            |                          |                            | 4:00 PM             |           |                                                   |          |                  |
| <u> </u>        |                | Absent                   | Absent                     | Absent              | Absent    | Absent                                            | Absent   | Absent           |
| -               |                | Other                    | Other                      | Other               | Other     | Other                                             | Other    | Other            |
|                 |                | Start 24                 | Start 24                   | Start 24            | Start 24  | Start 24                                          | Start 24 | Start 24         |
| 3 Booked Hou    | rs             |                          |                            |                     |           |                                                   |          |                  |
| e. Booned Hou   | Ϊ 🖌 Γ          | Monday                   | Tuesday                    | Wednesday           | Thursday  | Friday                                            | Saturday | Sunday           |
| e-Signatu       | ıre            |                          |                            | 10:00 AM - 04:00 PM |           |                                                   |          |                  |
|                 |                |                          |                            |                     |           |                                                   |          |                  |

The data will be displayed below:

| 4. e-signature |        |         |                       |          |        |          |        |
|----------------|--------|---------|-----------------------|----------|--------|----------|--------|
|                | Monday | Tuesday | Wednesday             | Thursday | Friday | Saturday | Sunday |
|                |        |         | 1:30 PM G - 1:37 PM G |          |        |          |        |
|                |        |         |                       |          |        |          |        |

The data will display the time stamp of when the signature was recorded. It will also indicate who entered the signature.

G – The signature was recorded by the Parent/Guardian.

- E The signature was recorded by the Educator.
- AP The signature was recorded by a family contact authorised for pickup.
- S The signature was recorded by a service staff member.

Harmony Web

NOTE: In the event that the child has more than one timesheet for the week (eg if there are multiple timesheets with different subsidy schemes), the signatures will display on each timesheet.

NOTE: In the event that a child is signed in but no timesheet exists for the week, once a timesheet is created the signatures will automatically display.

### Signing the Timesheet

The Parent/Guardian may also sign the timesheet overall for the week. Confirm with your service if they require this signature prior to processing your timesheets.

To have the Parent/Guardian sign, open the timesheet and scroll to the very bottom.

## Select the **'Pin'** or **'Pad'** option:

| Total Fees | Total Hours       | Total Admin Levy              | Total JFA                 | Total Other                 | Total CCB                   | Total CCR                        | Gap Fee this Timesheet |
|------------|-------------------|-------------------------------|---------------------------|-----------------------------|-----------------------------|----------------------------------|------------------------|
| Parent     | Signature         |                               |                           | PAD<br>PIN                  | Educator                    | Signature                        | Noah Wood              |
|            | I certify the rec | ords shown are a true and acc | urate of care provided. C | are was provided by educate | r who is authorised to char | ge and collect fees on behalf of | the service.           |

### <u>PAD</u>

This option will allow the parent to sign using a touch screen device:

|             |      | Ŧ     |  |
|-------------|------|-------|--|
| gnature     |      |       |  |
|             |      |       |  |
|             |      |       |  |
|             |      |       |  |
| ioto        |      |       |  |
|             |      |       |  |
|             |      |       |  |
| Clear Photo | Save | Close |  |

Select the Parent/Guardian's name from the drop down list. They may then sign in the signature box:

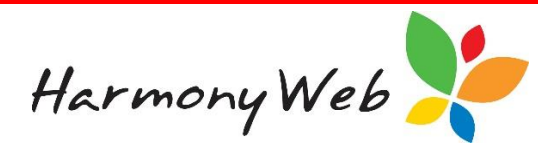

| atiman BONIOL<br>gnature | X Y |
|--------------------------|-----|
| D                        | ^   |
| $\mathcal{F}$            |     |
|                          |     |
| oto                      |     |
| oto                      |     |
| oto                      |     |
| to                       |     |

If applicable, you may wish to include a photo.

Click the **'Photo'** button:

| Person Picking Up |      |  |
|-------------------|------|--|
| Enter name        | v    |  |
| Signature         |      |  |
|                   |      |  |
|                   |      |  |
|                   |      |  |
| Photo             |      |  |
| Take Photo        | D    |  |
| Observe Ende      | ling |  |

Once uploaded, the photo will display:

| Person Picking Up                                                                                                    |                           |   |
|----------------------------------------------------------------------------------------------------|---------------------------|---|
| FATIMAH BONIOI                                                                                                    | ~                         | * |
| Signature                                                                                                    | ·                         |   |
| Constant of the second second | LODIEST BO<br>COO 216 392 |   |
|                                                                                                    |                           | _ |

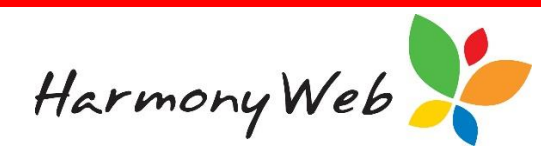

Save the record. The signature will then display on the timesheet:

| Total Fees       | Total Hours            | Total Admin Levy           | Total JFA              | Total Other          | Total CCB              | Total CCR               | Gap Fee this Timesheet        |
|------------------|------------------------|----------------------------|------------------------|----------------------|------------------------|-------------------------|-------------------------------|
|                  |                        | Sig                        | ned by FATIMAH BONK    | DL                   |                        |                         |                               |
| Parent Signature |                        | fm                         |                        |                      | Educator               | Signature               | Noah Wood                     |
|                  |                        |                            | Show Photo             |                      |                        |                         |                               |
| l cer            | tify the records shown | are a true and accurate of | of care provided. Care | was provided by educ | ator who is authorised | to charge and collect f | ees on behalf of the service. |

# PIN

This option will allow the parent/Guardian to verify the timesheet details using their PIN.

| otal Fees | Total Hours            | Total Admin Levy           | Total JFA           | Total Other          | Total CCB              | Total CCR                 | Gap Fee this Timesheet      |
|-----------|------------------------|----------------------------|---------------------|----------------------|------------------------|---------------------------|-----------------------------|
| Parent    | Signature              |                            |                     | PAD<br>PIN Submit    | Educator               | Signature                 | Noah Wood                   |
| I cert    | tify the records shown | are a true and accurate of | care provided. Care | was provided by educ | ator who is authorised | to charge and collect fee | s on behalf of the service. |

Once the Parent/Guardian has entered their PIN and selected 'PIN Submit' the timesheet will display as below:

| Total Fees         | te: 11-09-2016 YTD<br>Total Hours | Total Admin Levy        | Total JFA                  | Total Other          | Total CCB              | Total CCR                 | Gap Fee this Timesheet       |
|--------------------|-----------------------------------|-------------------------|----------------------------|----------------------|------------------------|---------------------------|------------------------------|
| \$496.00           | 24.5                              | \$6.00                  | \$0.00                     | \$0.00               | \$0.00                 | \$0.00                    | \$496.00                     |
| Parent Signature E |                                   | Electronic signa        | ature is verified for MEAG | AN CASSISSE          | Educator Signature     |                           | Noah Wood                    |
| l cer              | tify the records shown            | are a true and accurate | of care provided. Care     | was provided by educ | ator who is authorised | to charge and collect fee | is on behalf of the service. |
|                    |                                   |                         |                            |                      |                        |                           |                              |

Once the timesheet has been verified by the Parent/Guardian via the PIN or PAD options, it will be locked for editing.

If you need to edit the timesheet after the Parent/Guardian has signed, you will need to clear the signature. Once you have modified the timesheet, they will need to sign the timesheet again.

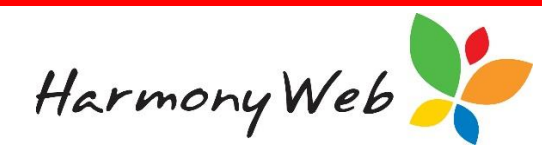

The 'Clear Signature' button is located at the top of the timesheet:

| >>             |            |                       |                       | Site 1               |           |                                                   |        |             | Timesheet E-Form |
|----------------|------------|-----------------------|-----------------------|----------------------|-----------|---------------------------------------------------|--------|-------------|------------------|
|                |            |                       |                       |                      |           |                                                   |        | ubmit Close | Clear Signature  |
| It is an offen | ce under F | amily Assistant Law t | o provide false or mi | leading information. |           |                                                   |        |             | <u></u>          |
| 1. Child Atter | idance De  | tails Week Ending: 11 | September 2016        |                      |           |                                                   |        |             | · \              |
| Child          | ROBB       | ECASSISSE             |                       |                      | Educator  | Noah Wood                                         | Status | Draft       |                  |
| Guardian       | MEAG       | AN                    |                       |                      | Enrolment | There are no<br>enrolments for<br>this timesheet. |        |             |                  |
| Approval       | 2-5306     | 34(FDC)               |                       |                      | Subsidies | ССВ                                               |        |             |                  |
| 2. Charged H   | ours       |                       |                       |                      |           |                                                   |        |             |                  |
| [              |            | Monday                | Tuesday               | Wednesday            | Thursday  | Friday                                            |        | Saturday    | Sunday           |
| [              | In         | 8:00 AM               |                       | 8:00 AM              |           | 8:00 AM                                           |        |             |                  |

In the event that you clear the signature, but do not make changes/save the timesheet, the signature will not be removed.